Quick Start Original Instructions

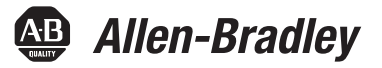

# **ClearMultiprint Marking System**

# Catalog Number 1492-PRINTCMP

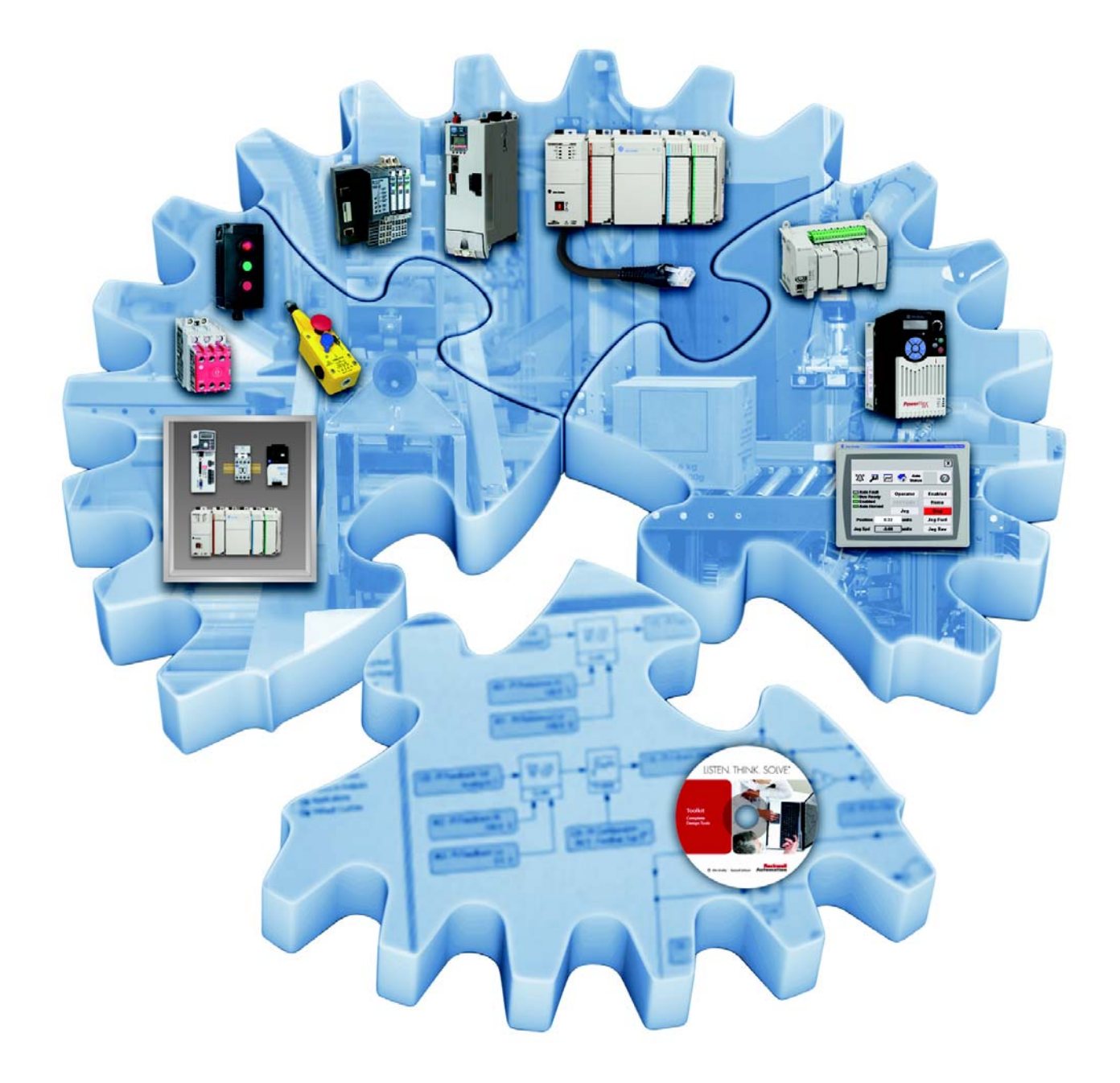

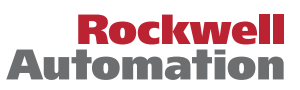

## **Important User Information**

Read this document and the documents listed in the additional resources section about installation, configuration, and operation of this equipment before you install, configure, operate, or maintain this product. Users are required to familiarize themselves with installation and wiring instructions in addition to requirements of all applicable codes, laws, and standards.

Activities including installation, adjustments, putting into service, use, assembly, disassembly, and maintenance are required to be carried out by suitably trained personnel in accordance with applicable code of practice.

If this equipment is used in a manner not specified by the manufacturer, the protection provided by the equipment may be impaired.

In no event will Rockwell Automation, Inc. be responsible or liable for indirect or consequential damages resulting from the use or application of this equipment.

The examples and diagrams in this manual are included solely for illustrative purposes. Because of the many variables and requirements associated with any particular installation, Rockwell Automation, Inc. cannot assume responsibility or liability for actual use based on the examples and diagrams.

No patent liability is assumed by Rockwell Automation, Inc. with respect to use of information, circuits, equipment, or software described in this manual.

Reproduction of the contents of this manual, in whole or in part, without written permission of Rockwell Automation, Inc., is prohibited.

Throughout this manual, when necessary, we use notes to make you aware of safety considerations.

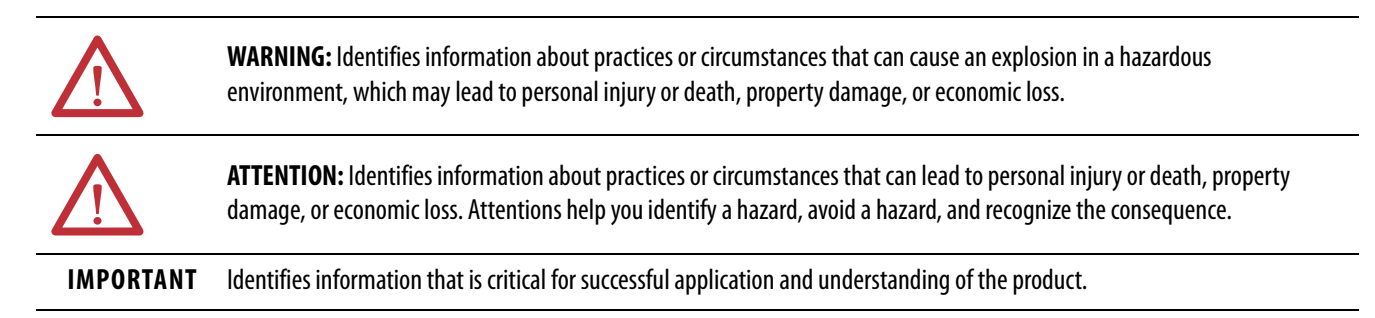

Labels may also be on or inside the equipment to provide specific precautions.

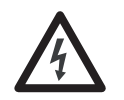

**SHOCK HAZARD:** Labels may be on or inside the equipment, for example, a drive or motor, to alert people that dangerous voltage may be present.

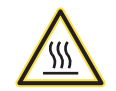

**BURN HAZARD:** Labels may be on or inside the equipment, for example, a drive or motor, to alert people that surfaces may reach dangerous temperatures.

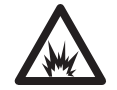

**ARC FLASH HAZARD:** Labels may be on or inside the equipment, for example, a motor control center, to alert people to potential Arc Flash. Arc Flash will cause severe injury or death. Wear proper Personal Protective Equipment (PPE). Follow ALL Regulatory requirements for safe work practices and for Personal Protective Equipment (PPE).

|                  | Preface                                      |
|------------------|----------------------------------------------|
|                  | Product Description                          |
|                  | About This Publication 5                     |
|                  | Additional Resources 5                       |
|                  | Chapter 1                                    |
| Installation     | Before You Begin 7                           |
|                  | Connect the Device                           |
|                  | Connect to the Power Supply                  |
|                  | Turn Printer On                              |
|                  | Printer States                               |
|                  | Install the Clear I dols Software            |
|                  | Connect to a Computer or Computer Network 12 |
|                  | USB Installation                             |
|                  | Network Installation 13                      |
|                  | Chapter 2                                    |
| Control Panel    | Touch Screen Display 15                      |
|                  | Operating the Touch Screen                   |
|                  | Start Display Symbols 15                     |
|                  | Chapter 3                                    |
| Load Material    | Load Media from Roll 17                      |
|                  | Adjust the Label Sensor 18                   |
|                  | Load the Transfer Ribbon 19                  |
|                  | Set the Feed Path of the Transfer Ribbon     |
|                  | Chapter 4                                    |
| Print            | Select Media from Product Catalog            |
|                  | Map the Printer                              |
|                  | Chapter 5                                    |
| Calibration      | Confirm Print Alignment                      |
|                  | Adjust the Print Position/Calibration        |
|                  | Chapter 6                                    |
| Fault Correction | Types of Errors. 25                          |
|                  | Troubleshooting                              |

#### Maintenance

# Chapter 7

| Clean the Print Head                       | 27 |
|--------------------------------------------|----|
| Clean, Change, or Replace the Print Roller | 28 |

# Appendix A

| 9 |
|---|
| 9 |
| 9 |
| 0 |
| 0 |
| 0 |
|   |

Media and Transfer Ribbon Installation

### **Product Description**

The ClearMultiprint<sup>™</sup> marking system creates terminal block tags, heat shrink markers, self-laminating wire markers, and adhesive labels for use on terminal blocks, wires, cables and other industrial components.

## **About This Publication**

The following publication provides a brief overview of how to install, operate, and maintain the ClearMultiprint marking system.

## **Additional Resources**

These documents contain additional information concerning related products from Rockwell Automation.

| Resource                                                                                                | Description                                                                         |
|----------------------------------------------------------------------------------------------------|-------------------------------------------------------------------------------------|
| ClearTools Software User Manual, publication <u>1492-UM009</u>                                          | Provides installation and user information for ClearTools™ Software                 |
| Product Certifications website,<br>http://www.rockwellautomation.com/global/certification/overview.page | Provides declarations of conformity, certificates, and other certification details. |

You can view or download publications at

<u>http://www.rockwellautomation.com/global/literature-library/overview.page</u>. To order paper copies of technical documentation, contact your local Allen-Bradley distributor or Rockwell Automation sales representative.

## Notes:

# Installation

Use the following instructions to unpack and install the ClearMultiprint<sup>™</sup> marking system.

## **Before You Begin**

- Unpack the ClearMultiprint marking system from the shipping carton.
- Check for any damage.
- Familiarize yourself with the printer.

#### Table 1 - Printer with Tear-off Plate

| ltem | Description          |  |
|------|----------------------|--|
| 1    | Cover                |  |
| 2    | Margin stops         |  |
| 3    | Roll retainer        |  |
| 4    | Ribbon supply hub    |  |
| 5    | Ribbon take-up hub   |  |
| 6    | Belt roller          |  |
| 7    | Print mechanics      |  |
| 8    | Touch screen display |  |

#### **Table 2 - Printer Mechanics**

| ltem | Description                         |  |
|------|-------------------------------------|--|
| 1    | Label sensor                        |  |
| 2    | Print head retainer with print head |  |
| 3    | Guides                              |  |
| 4    | Guide adjustment knob               |  |
| 5    | Label adjustment knob               |  |
| 6    | Print head lock lever               |  |
| 7    | Tear-off plate                      |  |
| 8    | Print roller                        |  |

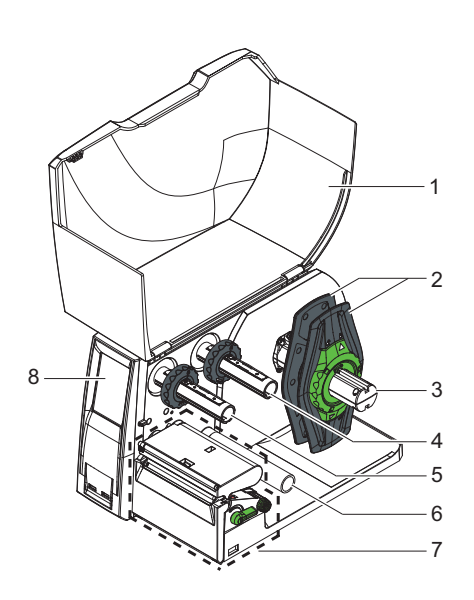

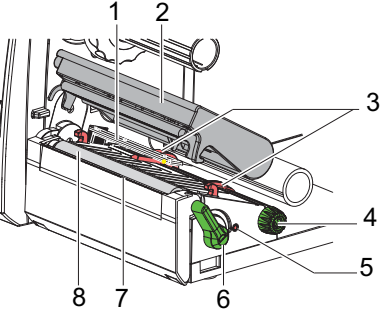

#### Table 3 - What's Included

| $\checkmark$ | Quantity | Cat. No.      | Description                                                                   |
|--------------|----------|---------------|-------------------------------------------------------------------------------|
|              | 1        | 1492-PRINTCMP | ClearMultiprint Marking System                                                |
|              | 2        |               | Power Cables (North American and European)                                    |
|              | 1        |               | 25 mm (0.98 in.) Ink Ribbon for Terminal Block Tags<br>(Cat. No. 1492-PRIBTB) |
|              | 1        |               | 110 mm (4.33 in.) Ink Ribbon (Cat. No.1492-PRIBLAB)                           |
|              | 1        |               | Cardboard Core                                                                |
|              | 1        |               | Black Grooved Roller for Terminal Block Tags (Cat. No.1492-PROLLTB)           |
|              | 1        |               | Green Print Roller for Label Printing (Cat. No. 1492-PROLLLAB)                |
|              | 1        |               | DVD with ClearTools <sup>™</sup> Software and Documentation                   |
|              | 1        |               | USB Cable                                                                     |

## **Connect the Device**

#### Table 4 - Connections

| ltem | Description               |  |
|------|---------------------------|--|
| 1    | Power switch              |  |
| 2    | USB master ports          |  |
| 3    | USB high-speed slave port |  |
| 4    | Ethernet 10/100 Base-T    |  |
| 5    | Power connection jack     |  |

#### **Connect to the Power Supply**

The printer is equipped with a wide area power unit for a supply voltage of 100...240V.

- 1. Check that the device is switched off.
- 2. Plug the power cable into the power connection jack (5).
- 3. Plug the power cable into a grounded socket.

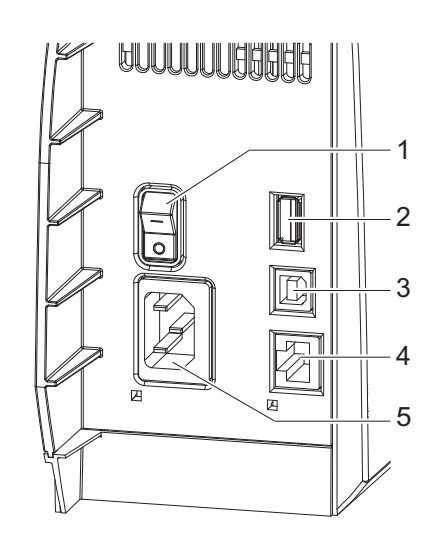

#### **Turn Printer On**

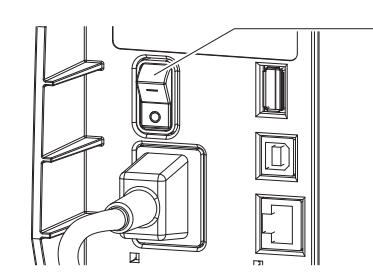

Table 5 - Power Switch

| ltem | Description  |  |
|------|--------------|--|
| 1    | Power switch |  |

When all connections are made, follow these steps.

1. Switch on the printer at the power switch (1).

1

2. Then the printer performs a system test.

If successful, the system status Ready displays. If an error occurs during the system test, the symbol  $\bigotimes$ Critical Fault and type of error are displayed. Use <u>Table 6</u> to troubleshoot the error.

#### **Printer States**

#### Table 6 - Printer States

| State               | Display                                                                         | Description                                                                                                    |
|---------------------|---------------------------------------------------------------------------------|----------------------------------------------------------------------------------------------------|
| Ready               | Ready                                                                           | The printer is in the ready state and can receive data.                                                                                                  |
| Printing Label      | Printing Label<br>and the number of the printed labels in<br>the print job.     | The printer is processing an active print job. Data can be transmitted for a new print job, the new print job starts when the previous one has finished. |
| Pause               | Pause                                                                           | The operator interrupts the printing process.                                                                                                    |
| Correctable Error   | The Error Type and number of labels still to be printed. Display updates red.   | An error has occurred that the operator can correct without interrupting the print job.<br>The print job can be continued after corrected.               |
| Irrecoverable Error | The Error Type and number of labels still to be printed. Display updates red.   | An error has occurred that the operator cannot correct without interrupting the print job.                                                               |
| Critical Error      | Critical Fault<br>The Error Type.<br>Display updates red.                       | An error that occurs during a system test. Switch off the printer and then on again at the power switch. Call Service if the fault occurs persistently.  |
| Power Save Mode     | ()<br>()<br>()<br>()<br>()<br>()<br>()<br>()<br>()<br>()<br>()<br>()<br>()<br>( | If the printer is not use for a lengthy period, it automatically switches to power save mode. To exit power save mode, press the touch screen display.   |

#### Install the ClearTools Software

- 1. Load the ClearTools<sup>™</sup> Software DVD.
- 2. Click Software.

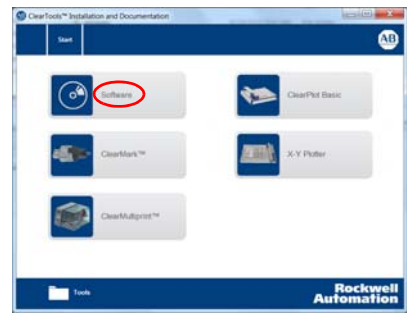

3. Click ClearTools Software Installation.

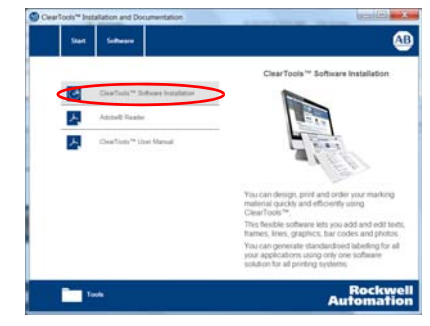

4. Click Yes.

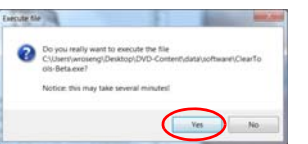

5. Click Next.

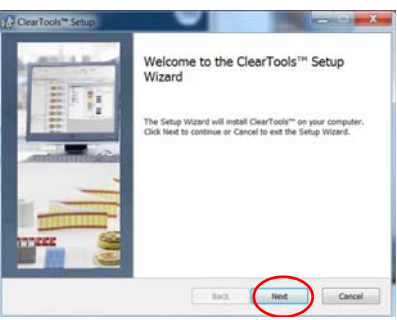

6. Accept the terms and Click Next.

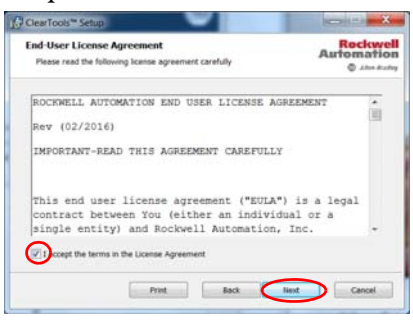

7. Click Typical.

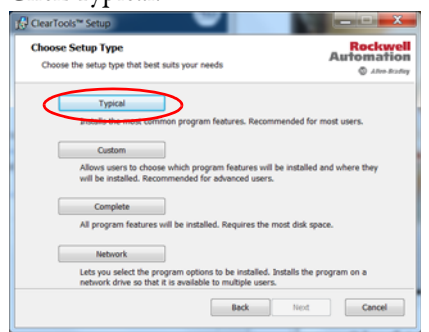

8. Click OK.

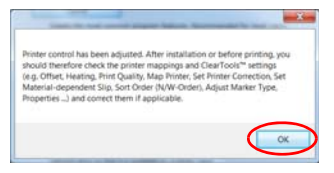

9. Click Install.

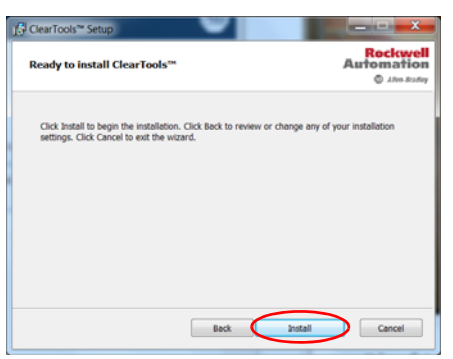

10. Click Finish.

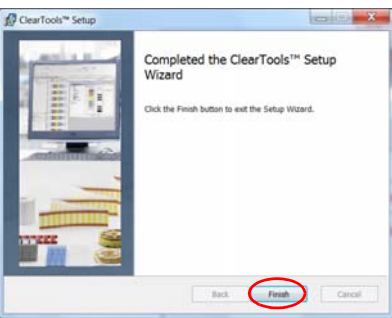

### **Install the Printer and Drivers**

Installation of the ClearMultiprint marking system is done by the ClearTools Software. Connecting the printer by USB or Ethernet port is described in the following steps.

#### **Connect to a Computer or Computer Network**

Use a USB or Ethernet port to connect the printer to your computer.

#### **USB** Installation

- 1. Start the ClearTools Software.
- 2. From the Tools menu, click Printer Administration>Printer Explorer.

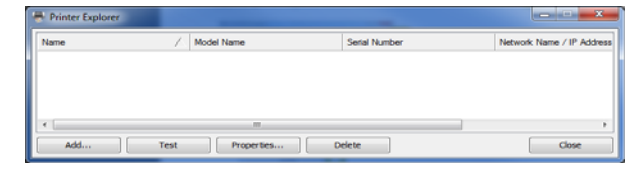

3. Click Add to add the ClearMultiprint marking system.

The following dialog box appears.

| Add CLEARMULTIPRINT                      |         |  |
|------------------------------------------|---------|--|
| Which port is your printer connected to? |         |  |
|                                          | USB     |  |
|                                          | Network |  |
|                                          |         |  |
|                                          | Cancel  |  |

4. Click USB to start the printer search.

The search result is displayed in the following dialog box.

| Add CLEARMULTIPRINT - USB                                                                |                      |  |  |
|------------------------------------------------------------------------------------------|----------------------|--|--|
| See the results of the search below. Check the printers to add them to the printer list. |                      |  |  |
|                                                                                          |                      |  |  |
| Serial Number                                                                            |                      |  |  |
| ☑ 170161113743                                                                           |                      |  |  |
| Search Again                                                                             | Add Selection Cancel |  |  |

- 5. If no printer was found, click Search to start the search process again.
- 6. If a printer was found, select the printer and click Add.

The following dialog box appears.

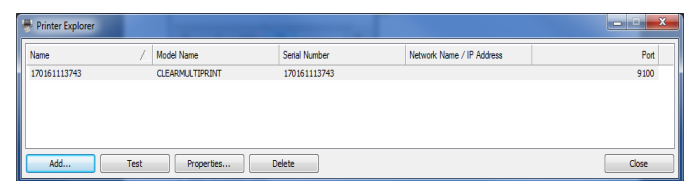

7. To change the printer name, click Properties.

| Display Name:  | Type Printer Name Here |
|----------------|------------------------|
| Serial Number: | 170161113743           |
| Network Name:  |                        |
| IP Address:    |                        |
| Port:          | 9100                   |
| Port:          | 9100                   |
|                | OK Cancel              |

8. Enter the printer name, click OK to confirm.

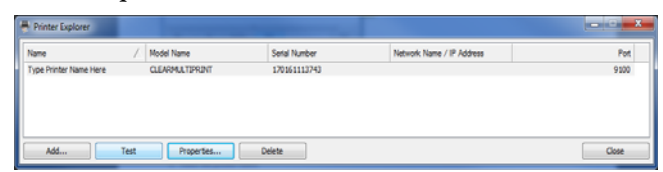

9. To check the connection to the printer, click Test.

If the printer is connected and accessible, the following dialog box appears.

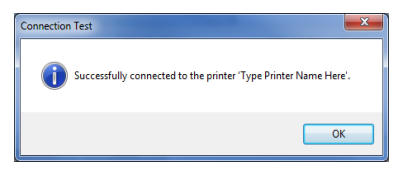

If the printer is not accessible, for example it is turned off, the following appears.

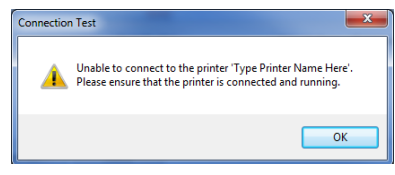

#### **Network Installation**

- 1. Start the ClearTools Software.
- 2. From the Tools menu, click Printer Administration>Printer Explorer.

| lame | / Model | Name S | Serial Number | Network Name / IP Address |
|------|---------|--------|---------------|---------------------------|
|      |         |        |               |                           |
|      |         |        |               |                           |
|      |         |        |               |                           |
|      |         |        |               |                           |
|      |         | III    |               |                           |

3. Click Add to add the ClearMultiprint marking system.

The following dialog box appears.

| dd CLEAR   | MULTIPRINT                    |
|------------|-------------------------------|
| Which port | is your printer connected to? |
|            | US8                           |
|            | Network                       |
|            | Cancel                        |

4. Click Network.

The following dialog box appears.

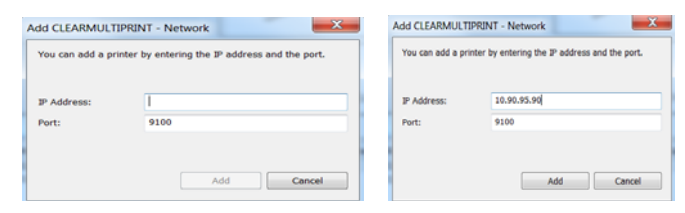

- 5. To retrieve the IP Address from Printer Display, touch 🔅 > 🛈, scroll through the display to find the IP Address.
- 6. Enter the IP Address and the port of the printer.

If the printer is found, it is displayed in the Printer dialog box

| 10.90.95.90 CLEARMULTIPRINT 10.90.95.90 |  |
|-----------------------------------------|--|
|                                         |  |
|                                         |  |
|                                         |  |
|                                         |  |
|                                         |  |
|                                         |  |
|                                         |  |
|                                         |  |
|                                         |  |

Ready

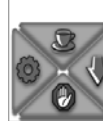

The following is displayed if the printer is not found. For example if the printer is turned off or if there is a network connectivity issue.

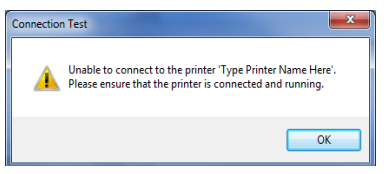

7. Click Properties to change the printer name.

| isplay Name:  | Type Printer Name Here |
|---------------|------------------------|
| erial Number: |                        |
| letwork Name: |                        |
| P Address:    | 10.90.95.90            |
| Port:         | 9100                   |

8. Enter the printer name in the display name field. Click OK to continue.

The changed name is now displayed in the printer dialog box.

| 10.90.95.90 CLEARMULT P | TIFRENT 10.90.95.90 |  |
|-------------------------|---------------------|--|
|                         |                     |  |
|                         |                     |  |
|                         |                     |  |
|                         |                     |  |
|                         |                     |  |

9. To check the connection to the printer, click Test.

If the printer is connected and accessible, the following dialog box appears.

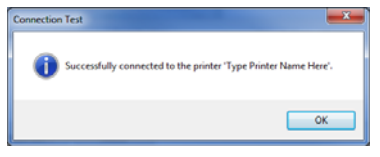

If the printer is not accessible, for example because it is turned off, the following dialog box appears.

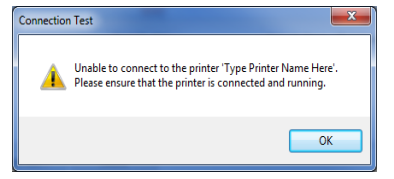

# **Control Panel**

This chapter describes the touch screen display operation and symbol definitions.

## **Touch Screen Display**

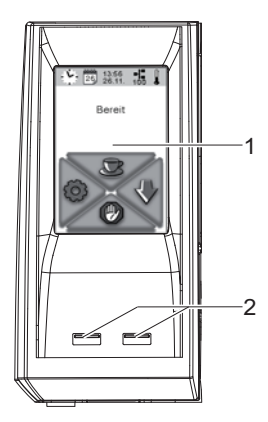

#### Table 7 - Touch Screen Display

| ltem | Description                                                                                                    |
|------|----------------------------------------------------------------------------------------------------|
| 1    | Touch Screen Display— indicates the status of the printer and the print job. It also indicates faults and shows the printer settings menu. |
| 2    | Master USB ports                                                                                                    |

### **Operating the Touch Screen**

•To open a menu item, lightly touch the appropriate symbol.

•To scroll in a list, slide finger up or down on the display.

#### **Start Display Symbols**

| Symbol | Status         | Function                                                      |
|--------|----------------|---------------------------------------------------------------|
|        | Ready          | To off-line Menu                                              |
| Ŷ      |                | Feeds a blank label                                           |
|        | Ready          | After the end of print job, reprint last label                |
|        | Printing Label | Pause print job                                               |
|        | Pause          | Resume print job                                              |
|        | Ready          | Clear internal memory, last label can no longer be reprinted. |
|        | Printing Label | Cancel the active print job and delete all print jobs         |
|        | Pause          |                                                               |

## Notes:

# **Load Material**

The illustrations in this chapter show the components of the printer along with the instructions on how to load label media and transfer ribbon.

## Load Media from Roll

#### Figure 1 - Load Media from Roll

| ltem | Description           |
|------|-----------------------|
| 1    | Margin stop           |
| 2    | Ring                  |
| 3    | Label roll            |
| 4    | Roll retainer         |
| 5    | Guides                |
| 6    | Belt roller           |
| 7    | Guide adjustment knob |
| 8    | Print head lock lever |
| 9    | Label sensor          |
|      |                       |

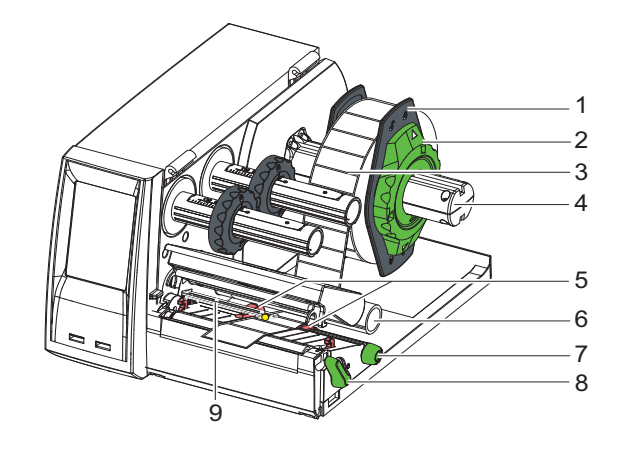

- 1. Turn the ring (2) counterclockwise, so that the arrows point or arrow points to the unlock symbol, and thus release the margin stop (1) from the roll retainer (4).
- 2. Load label roll (3) on the roll retainer (4) in such a way that the printing side of the labels is visible from above.

- Refer to Media Installation on page 29 in Appendix A.

3. Remount the margin stop (1) and push against the label roll (3) as far as possible.

**IMPORTANT** Do not apply too much pressure so that the roll does not spin freely.

- 4. Turn ring (2) clockwise, so that the arrow points to the lock symbol, and thus fix the margin stop (1) on the roll retainer (4).
- 5. Turn lever (8) counterclockwise to open print head.
- 6. Position guides (5) by turning the knob (7) so that they are several millimeters wider than the material.
- 7. Position material below the belt roller (6) and guide it through the print unit.

**IMPORTANT** Guide material through the print unit below the label sensor.

- 8. Move guides (5) closely to the edges of the material without clamping the material.
- 9. Adjust label sensor (9) if applicable
  - See <u>Adjust the Label Sensor on page 18</u>.
- 10. Verify that correct print roller is inserted
  - Refer to <u>Clean, Change, or Replace the Print Roller on page 28</u>.
- 11. Press print head retainer down and turn print head lock lever (8) clockwise to lock the print head.

## **Adjust the Label Sensor**

#### Table 9 - Adjust Label Sensor

| ltem | Description            |
|------|------------------------|
| 1    | Sensor adjustment knob |
| 2    | Print head lock lever  |
| 3    | Label sensor           |

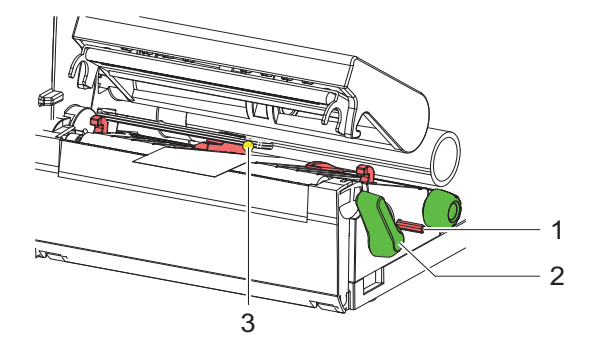

The label sensor position is marked with a yellow Status Indicator in the sensor retainer.

- 1. Press the label sensor adjustment knob (1) using a pointed object, so that the knob pops out of the bore of the housing.
- 2. Position the label sensor (3) by turning the sensor adjustment knob (1) so that the sensor can detect the front edge of the label in the direction of paper flow or cut-out mark.
- 3. Push the sensor adjustment knob(1) back into the bore of the housing using a pointed object until it snaps into place.

| IMPORTANT | When the printer is delivered, the label sensor is positioned in the middle of the paper feed. The label sensor must only be adjusted if: |
|-----------|----------------------------------------------------------------------------------------------------|
|           | Material with reflex /cut-out marks not in the middle.                                                                                    |
|           | Multi-strip material with an even number of strips.                                                                                       |
|           | Material with irregularly shaped labels are used.                                                                                         |
|           |                                                                                                    |

4 5

1 2 3

0

### Load the Transfer Ribbon

#### Table 10 - Load Transfer Ribbon

| -    |                 |
|------|-----------------|
| ltem | Description     |
| 1    | Guide           |
| 2    | Margin stops    |
| 3    | Ribbon core     |
| 4    | Transfer ribbon |
| 5    | Hub             |
| 6    | Lever           |
| 7    | Label sensor    |

- 1. Turn the lever (6) counterclockwise to open the print head.
- 2. Set the guide (1) on both hubs to the correct transfer ribbon width.
  - Hold hub (5) and unlock the guide (1) by turning it in direction A.
  - Slide the guide (1) in direction B and adjust the guide (1) to ribbon width using the scale.
  - Hold the hub (5) and lock the guide (1) by turning it in direction C.
- 3. Load the transfer ribbon (4) on the hub until it reaches the guide (1).
- 4. Make sure that the ribbon is centered on the hub (5) and aligned with the media.
  - TIP To wind the ribbon, a ribbon core is needed that must be at least equal in width to the supply ribbon. When changing the transfer ribbon, use the empty supply ribbon core for winding the next ribbon.
- 5. Adjust position of the guide (1) on the take-up hub (5) to the width of the ribbon core (3) and push ribbon core on the take-up hub (5).
- 6. Guide transfer ribbon (4) though the printing unit as shown in Appendix A - Refer to Transfer Ribbon Installation on page 30.

IMPORTANT Guide transfer ribbon over the label sensor.

- 7. Secure the end of the transfer ribbon (4) to the ribbon core (3) using adhesive tape. Verify counterclockwise rotation direction of the transfer ribbon (4) take-up hub (5).
- 8. Turn the transfer ribbon take-up hub(5) counterclockwise to smooth out the feed path of the transfer ribbon(4).
- 9. Press the print head down and turn the lever (6) clockwise to lock the print head.

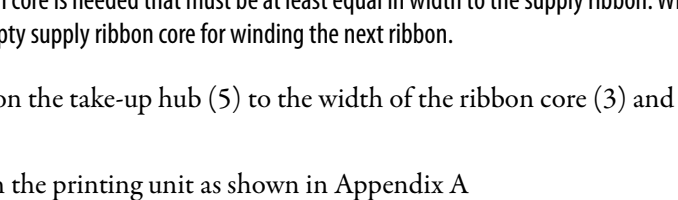

7

6

## Set the Feed Path of the Transfer Ribbon

#### Table 11 - Set the Feed Path of the Transfer Ribbon

| ltem | Description             |
|------|-------------------------|
| 1    | Ribbon adjustment screw |

A wrinkled transfer ribbon can lead to print image errors.

Transfer ribbon deflection can be adjusted to help prevent wrinkles.

- 1. Turn the ribbon adjustment screw (1) with a Torx wrench TX10 and observe the ribbon.
  - Turn clockwise to tighten the outer edge of the transfer ribbon.
  - Turn counterclockwise to tighten the inner edge of the transfer ribbon.

**TIP** It is best to do this adjustment during printing.

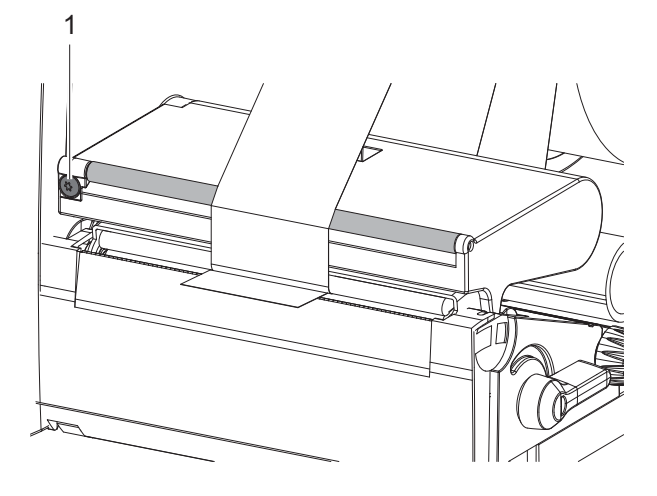

# Print

In this chapter, you select the proper media and map the printer.

### **Select Media from Product Catalog**

 From the product catalog under the ClearMultiprint<sup>™</sup> Folder, double-click the desired marker or label (catalog number 1492-MT6X12) from the variant list.

| Category Marker Type Fir                                                                                                    | nd Tools                                                                      |                                                                                                    |                  |
|----------------------------------------------------------------------------------------------------|-------------------------------------------------------------------------------|----------------------------------------------------------------------------------------------------|------------------|
| 43 -= + +   M (15)                                                                                                    | 12 12 12 12 12 12 12 12 12 12 12 12 12 1                                      |                                                                                                    |                  |
|                                                                                                    |                                                                               | Variant:                                                                                                    |                  |
| - Favorites                                                                                                    |                                                                               | Variant List                                                                                                    |                  |
| CeanMark, X-Y Potter, CeanMark, X-Y Potter, CeanMarker Terminal Marker CusAnMuk, TBPLINT CusAnMuk, TBPLINT | CearRot Basc<br>Aer                                                           | 1492441343<br>1492441343<br>1492441343<br>1492441343<br>1492441341<br>1492441343<br>1492441343<br>1492441343<br>1492441343<br>1492441343<br>1492441343 | E                |
| Description:                                                                                                    | Terminal marker, with dip-in foot, Halogen-free,<br>reting: V-2, Color: White | , LxW: 12 x 6 mm, Material: Polycarbonate, U                                                                                                    | L 94 farmability |
| Used With:                                                                                                    | 1492-3 and 1492-1 Terminal Blocks, 100-K<br>Contactor, 1738 ArmorPoint        |                                                                                                    |                  |
| Order No. Blank:                                                                                                    | 1492-MT6X12                                                                   |                                                                                                    | 0                |
| Order No. Custom and Pre-Prints                                                                                                    | ed:                                                                           | 2                                                                                                    | -                |
|                                                                                                    |                                                                               |                                                                                                    |                  |

2. Click Automatic.

The consecutive numbering dialog box appears.

| Consecutive Numbering |             | X      |
|-----------------------|-------------|--------|
| Mode                  |             | ОК     |
| Manual                | O Automatic | Cancel |

3. Enter a start value and end value and click OK.

| Mode                        |                         |     | ОК                 | Fig. 2nd view load   | Maps Front Dell N. Ha A. | Back We    | adour them             | 0.0.0  | 1.02  |         | * 4.4 | 12.0    |       |
|-----------------------------|-------------------------|-----|--------------------|----------------------|--------------------------|------------|------------------------|--------|-------|---------|-------|---------|-------|
| 🗇 Manual                    | Automatic               |     | Cancel             | 1 And<br>2           | 1                        | 19 K       | 1 11 11                | 12 8 7 | 0.4.0 | M-10.12 | 19121 | 14.00.8 | A. A. |
| iystem<br>P Decimal (0-9)   | Input<br>Start value:   | 1   | Help               |                      |                          |            |                        |        |       |         |       |         |       |
| PLC / Octal (0-7)           | End value:              | 10  | Last sequence      | Provid Sustainer     | a i the                  | hige 14    | NO BETREELT            |        | -     |         |       |         |       |
| Hexadecimal (0-F)           | Prefix:                 |     | Reset to default   | B 1490-M/10/02       | 1                        | ++++       | 1911                   |        | 9.4   | 1       | 19.   |         | 1111  |
| Alphanumeric                | Suffix:                 |     |                    |                      | 1                        | 12         |                        |        |       |         |       |         |       |
| Character string            | Blocks                  |     |                    |                      | 1                        | 2          | 3                      | 4 5    | 6     | 7       | 8     | 9       | 10    |
| Options                     |                         |     | Formatted sequence |                      |                          |            |                        |        |       |         |       |         |       |
| itep:                       | 1 Duplicate each value: | 1   |                    |                      |                          |            |                        |        |       |         |       |         |       |
| Block step:                 | 1 Duplicate sequence:   | 1   |                    | Property I           | × -                      |            |                        |        |       |         |       |         |       |
|                             | Skip tags:              | 0   |                    | in General<br>Taxing | - 3                      |            |                        |        |       |         |       |         |       |
| heview                      |                         |     |                    | Contrast Products    | a.                       |            |                        |        |       |         |       |         |       |
| Preview: first, second, las | t                       |     |                    | - Art                | -                        |            |                        |        |       |         |       |         |       |
| 1                           | 2                       | ] [ | 10                 | - 10 m               | -                        |            | ter land               |        |       |         |       |         |       |
|                             |                         |     |                    |                      | Teleie                   | C L Marine | Contract of States and |        |       |         |       |         |       |

**EXAMPLE** Example shows a start value of 1 and end value of 10.

- 4. For the terminal tags, we recommend that you rotate the text 90° for the best orientation on the terminal block.
- 5. Press CTRL+A to select all tags.
- 6. Click  $\frac{2}{3}$  from the tool bar.

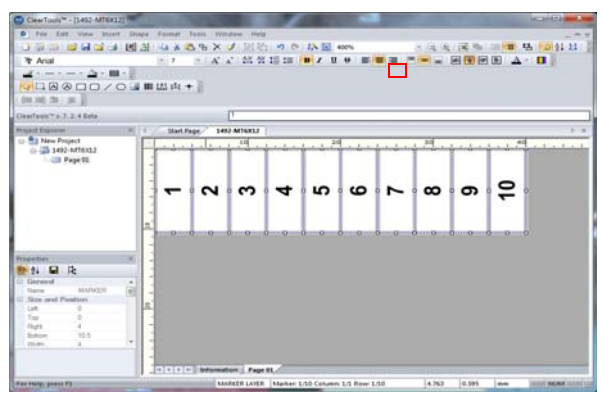

**IMPORTANT** Print in bold font for the best print quality.

### **Map the Printer**

- 1. From the File menu, choose Print, or CTRL+P.
- 2. From the Printer menu, select the ClearMultiprint name or serial number.
- 3. Click Map.

**IMPORTANT** Map each marker or label the first time before printing.

4. Click Print.

| rinter          |                       |                |                  |         |        |            |
|-----------------|-----------------------|----------------|------------------|---------|--------|------------|
| 17016111357     | 7                     |                |                  |         | -      | Şettings   |
| Rap printer for | 1492-MT6X12           |                |                  |         |        | Millio     |
| lopics          |                       |                | uplicate Marker  | 5       | -      | Calbration |
| lumber of Cop   | ies:                  | 10             | Lumber of Duplic | cates:  | 10     |            |
| sbs             |                       |                |                  |         |        |            |
| al Marker T     | ipes                  |                |                  |         |        |            |
| Marker Typ      | e:                    | 14             | 02-MT6X12        | Ψ.      | O∬set: | 1 🕂        |
| Single Page     | s                     |                |                  |         |        |            |
| ) Sglected Ma   | arkers                |                |                  |         |        |            |
|                 |                       |                |                  |         |        |            |
| Туре            | Marker Typ            | Pages          | Copies           | Printer |        | Hea        |
| 1492-MT.        | 1492-MT6X12           | 1              | 1                | 1701611 | 13577  |            |
| < Spow messa    | age box for Marker Tj | m<br>pe change |                  |         |        | ,          |
|                 |                       |                |                  |         | _      |            |

**IMPORTANT** To remove terminal block tags, select the arrow button on the printer display to advance.

# Calibration

Use the following instructions to calibrate alignment and the print position of the ClearMultiprint<sup>™</sup> marking system.

### **Confirm Print Alignment**

- 1. From the product catalog under the ClearMultiprint folder, double-click the desired marker or label (example: 1492-MT6X12) from the variant list.
- 2. Insert maximum number of capital Xs on each tag per the media that are selected for calibration (example: 1492-MT6X12).
- 3. Place five capital Xs in size 8 pt. font on five tags.
- 4. Select all your tags by using CTRL+A.
- 5. Choose bold font.
- 6. Click Text Orientation 90° from the toolbar.

This selection orients the Xs as shown.

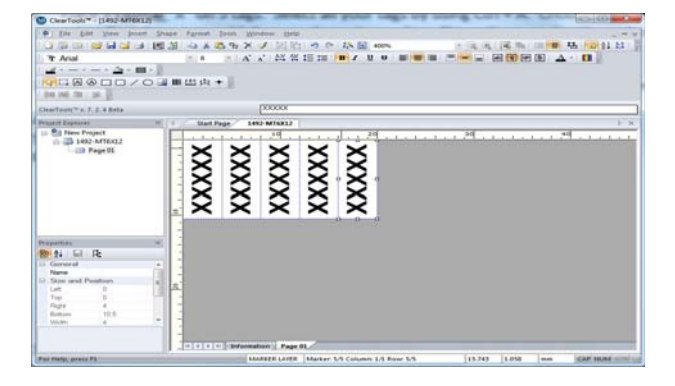

**IMPORTANT** It is recommended to fill each individual tag with "Xs".

- 7. From the File menu, click Print, or CTRL+P.
- 8. Verify that the tag or label has been mapped to the printer.
- 9. Click Print.
- 10. Visually check tags for proper alignment, if calibration is needed proceed to <u>Adjust the Print Position/Calibration</u>.

### **Adjust the Print Position/Calibration**

| *****                                                                                                    |                                  |               |            |                                                                                                    |  |
|----------------------------------------------------------------------------------------------------|----------------------------------|---------------|------------|----------------------------------------------------------------------------------------------------|--|
|                                                                                                    | - Just Sugar                     | No of Station |            |                                                                                                    |  |
| The Property of the Property of the Property o | 107.50                           |               |            |                                                                                                    |  |
| Las Page III                                                                                                    |                                  | 1             |            |                                                                                                    |  |
|                                                                                                    | ingle.                           | 111 m         | - Internet | Ommon                                                                                                    |  |
|                                                                                                    | 1.12444                          |               | -          |                                                                                                    |  |
|                                                                                                    | Nate La                          |               |            |                                                                                                    |  |
|                                                                                                    | 100                              | · · ·         | 1          |                                                                                                    |  |
|                                                                                                    |                                  | T 10 m        | _          | •                                                                                                    |  |
|                                                                                                    | Conservation and                 |               |            |                                                                                                    |  |
|                                                                                                    | Natio of Pasters                 |               | Seconda .  |                                                                                                    |  |
|                                                                                                    | Refer partner                    | 1             | 81/100     |                                                                                                    |  |
|                                                                                                    | ter.                             |               | C00m       |                                                                                                    |  |
|                                                                                                    |                                  |               | Inches     |                                                                                                    |  |
|                                                                                                    | month.                           | 1.4           | 10         |                                                                                                    |  |
|                                                                                                    |                                  |               | 1          |                                                                                                    |  |
| and the second second se                                                                                                    | Section Section                  | 1000          |            | 0.000                                                                                                    |  |
| 6 R                                                                                                    | SHOTEMAN                         |               |            |                                                                                                    |  |
| and .                                                                                                    | Seet (MA)                        | 24642         | 4          |                                                                                                    |  |
| to Tax . HEHIDIT                                                                                                    | Takine .                         | mint;         | 8          |                                                                                                    |  |
| for TURNE                                                                                                    | And a family of the local states |               |            |                                                                                                    |  |
| ale I.                                                                                                    | Grades on                        |               |            |                                                                                                    |  |
| ini fain 10040000                                                                                                    | 144104                           |               |            |                                                                                                    |  |
| ne la la . HD HTOIU                                                                                                    | pered .                          |               |            | Accession of the local sector of the                                                                                                    |  |
| etheral Id                                                                                                    | Petrone (m)                      | 84            |            |                                                                                                    |  |
|                                                                                                    |                                  |               |            | and the second second se |  |

- 1. To view the calibration settings, click the Information tab at the bottom of the screen.
- 2. Click Edit.

| Speed (mm/s):        | Default (30)         | - |
|----------------------|----------------------|---|
| Darkness:            | Default (12)         | - |
| Perforation Depth:   | Default (n/a)        | v |
| Cut before Job:      | Default (No)         | w |
| Tear-off Mode:       |                      | ÷ |
| Back/eed:            |                      | ÷ |
| Print Position (mm): | 0 0                  |   |
| Re                   | set to Config Values |   |

3. Click the ellipsis.

**IMPORTANT** The print position measurements are shown in millimeters, and the values correspond to actual position on the label.

- 4. Visually check the printed tag and see where the "Xs" are in relationship to the tag.
  - If your "Xs" are shifted down on the tag, see Figure A.
  - If your "Xs" are shifted up on the tag, see Figure B.
  - If your "Xs" are shifted right on the tag, see Figure C.
  - If your "Xs" are shifted left on the tag, see Figure D.

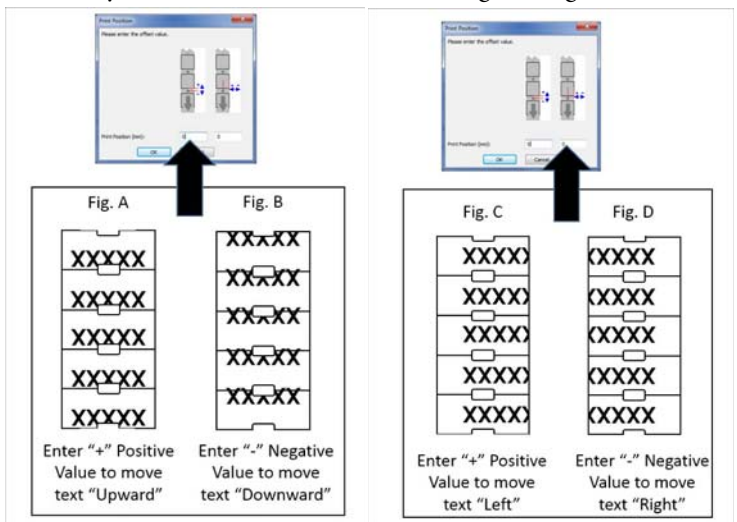

# **Fault Correction**

Use the following instructions to diagnosis and troubleshoot errors.

## **Types of Errors**

The diagnostic system indicates on the touch screen display if an error has occurred. The printer is set into one of the three possible error states according to the type of error.

| State               | Display      | Button                                  |
|---------------------|--------------|-----------------------------------------|
| Correctable Error   |              | Continue, Cancel<br>Display updates Red |
| Irrecoverable Error |              | Cancel<br>Display updates Red           |
| Critical Fault      | $\bigotimes$ | Cancel<br>Display updates Red           |

# Troubleshooting

| Problem                                                       | Cause                                                   | Solution                                      |
|---------------------------------------------------------------|---------------------------------------------------------|-----------------------------------------------|
| Print image has smears or voids.                              | Print head is dirty.                                    | Clean the print head.                         |
|                                                               | Temperature too high.                                   | Decrease the temperature using the driver.    |
|                                                               | Unsuitable combination of labels and transfer ribbon.   | Use different type of ribbon.                 |
| The printer conveys the labeling material but not the ribbon. | The diameter of the cardboard core in use is too large. | Use a cardboard core with a smaller diameter. |
| Printer only prints every other label.                        | The format setting in the driver is too large.          | Change the format setting in the driver.      |
| The transfer ribbon wrinkles.                                 | Transfer ribbon feed path not adjusted.                 | Adjust transfer ribbon feed path.             |
| Vertical white lines in the print image.                      | Print head is dirty.                                    | Clean the print head.                         |
|                                                               | Print head is defective.                                | Contact Rockwell Automation®.                 |

## Notes:

# Maintenance

Proper maintenance and regular print head cleaning are required to provide a consistently good printed image and to reduces print head wear.

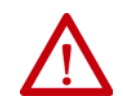

**ATTENTION:** Improper handling can cause print head damage. Do not touch the underside of the print head with the fingers or sharp objects. Confirm that the labels are clean.

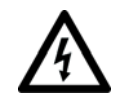

SHOCK HAZARD: Disconnect the printer from the power supply before performing any maintenance.

| IMPORTANT | • | Abrasive cleansers can damage the print head. Do not use abrasive cleaners or solvents for cleaning the external surfaces or modules. |
|-----------|---|----------------------------------------------------------------------------------------------------|
|           | • | Remove dust and paper fluff from the print area with a soft brush or vacuum cleaner.                                                  |

• The cover of the printer can be cleaned with a standard cleanser.

## **Clean the Print Head**

Clean the print head for every ribbon roll change. Substances can accumulate on the print head during printing and adversely affect printing.

**IMPORTANT** Damage to the print head can result from contact with the protective glass layer or the use of sharp or hard objects to clean the print head

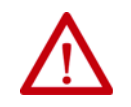

**ATTENTION:** There is a risk of injury from the hot print head line. Check that the print head has cooled down before starting to clean it.

- 1. Lift the print head.
- 2. Remove the labels and transfer ribbon from the printer.
- 3. Clean the print head line with rubbing alcohol and soft cloth.
- 4. Allow the print head to dry for two to three minutes before commissioning the printer.

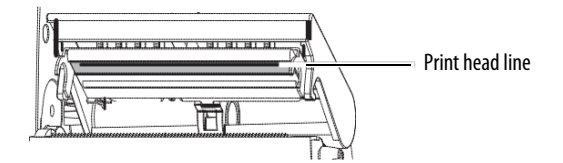

### Clean, Change, or Replace the Print Roller

Accumulations of dirt on the print roller can impair the media transport and the print quality.

#### Figure 2 - Clean, Change, or Replace the Print Roller

| ltem | Description           |
|------|-----------------------|
| 1    | Roller with bearing   |
| 2    | Print head lock lever |
| 3    | Retainers             |
| 4    | Print roller          |
| 5    | Cover                 |

- 1. Turn the lever (2) counterclockwise to open the print head.
- 2. Remove the material and transfer ribbon from the printer.
- 3. Fold down the cover with the tear-off plate.
- 4. Lift the print roller (4) from its retainers(3).
- 5. Remove the deposits with the roller and clean with a soft cloth. Replace the roller if it appears damaged.
- 6. Push the roller with bearings (1) into the retainer (3) until they click into place.
- 7. Fold up the cover with the tear-off plate.

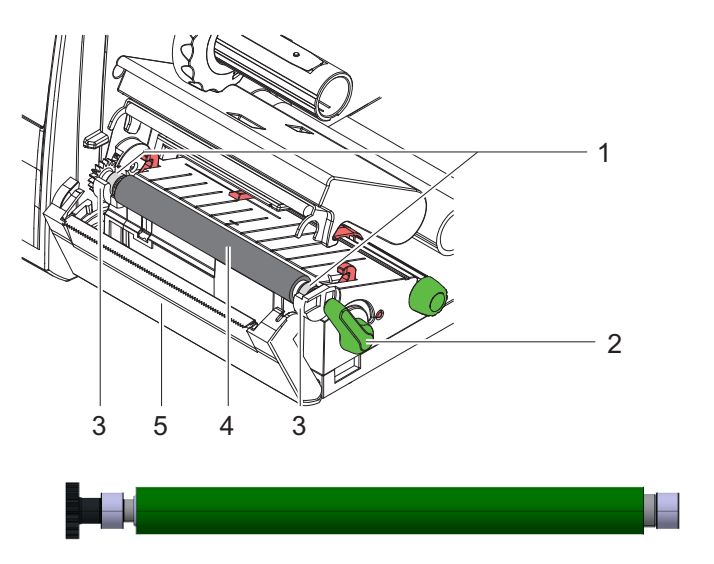

Roller for Label Printing (catalog number 1492-PROLLLAB)

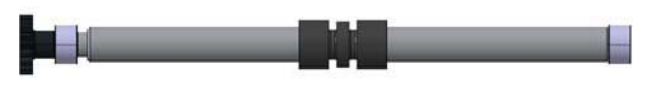

Roller for Terminal Block Tags (catalog number 1492-PROLLTB)

EEE Yönetmeliðine Uygundur. (In Conformity with the EEE Regulation)

- At the end of its life, this equipment should be collected separately from any unsorted municipal waste.
  - This product contains a sealed lithium battery which is permanently connected and should only be removed or replaced by trained professionals.
  - At the end of its life, the battery contained in this product should be collected separately from any unsorted municipal waste. The collection and recycling of batteries helps protect the environment and contributes to the conservation of natural resources as valuable materials are recovered.

**Battery Notice:** This product contains Perchlorate material. Special handling may apply. For more information, go to <u>http://www.dtsc.ca.gov/hazardouswaste/perchlorate/</u>.

# Media and Transfer Ribbon Installation

# **Media Installation**

Outside

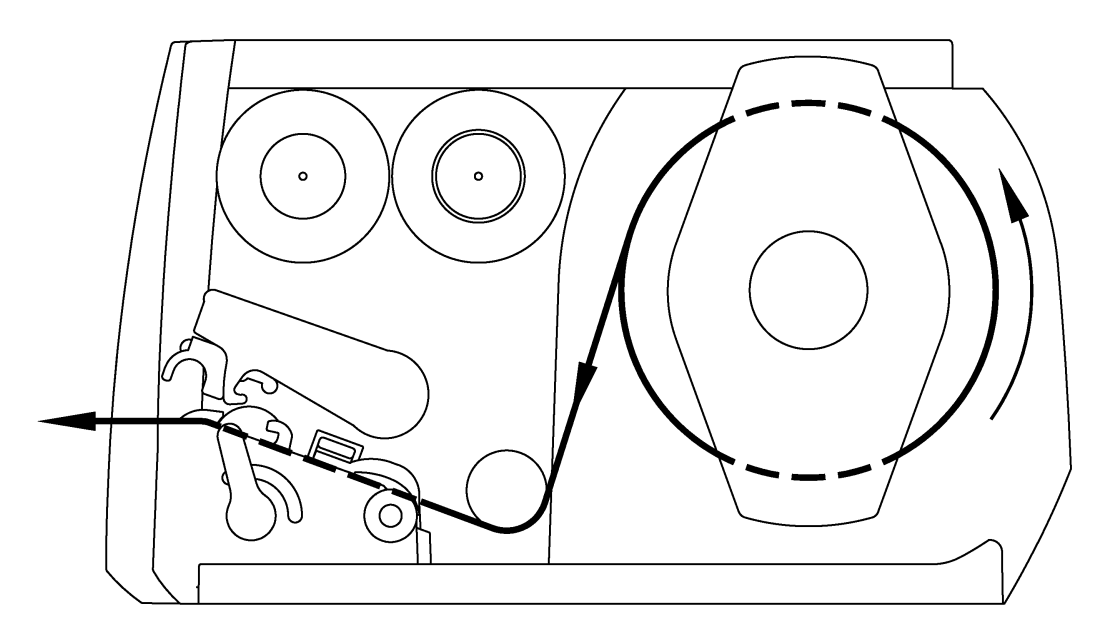

Inside

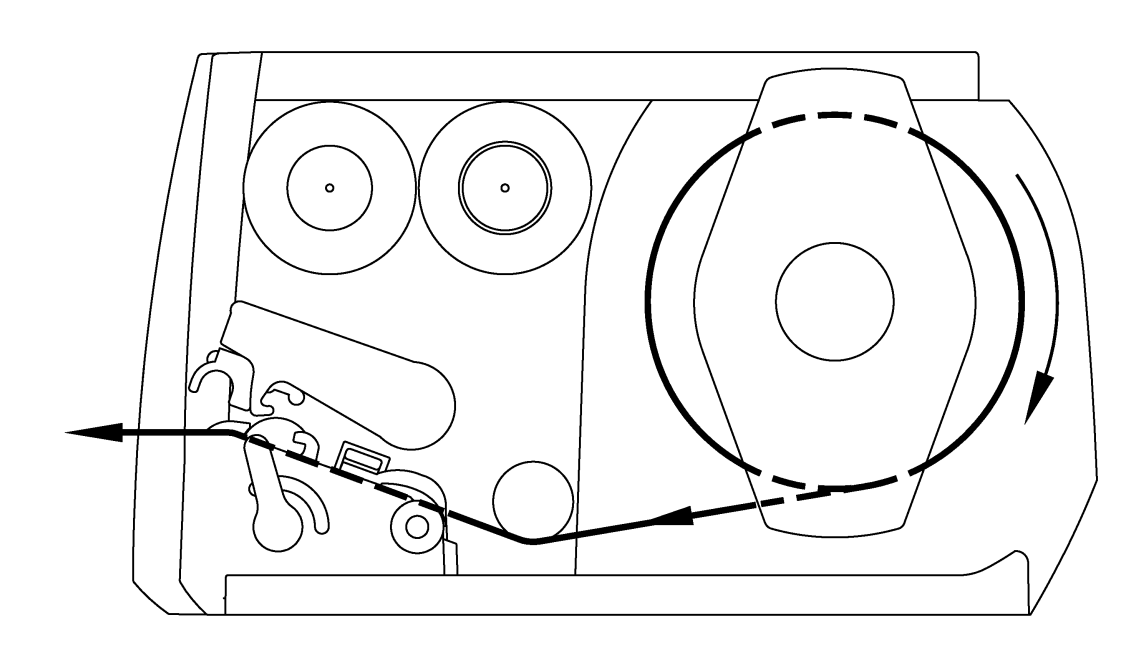

## **Transfer Ribbon Installation**

#### Outside

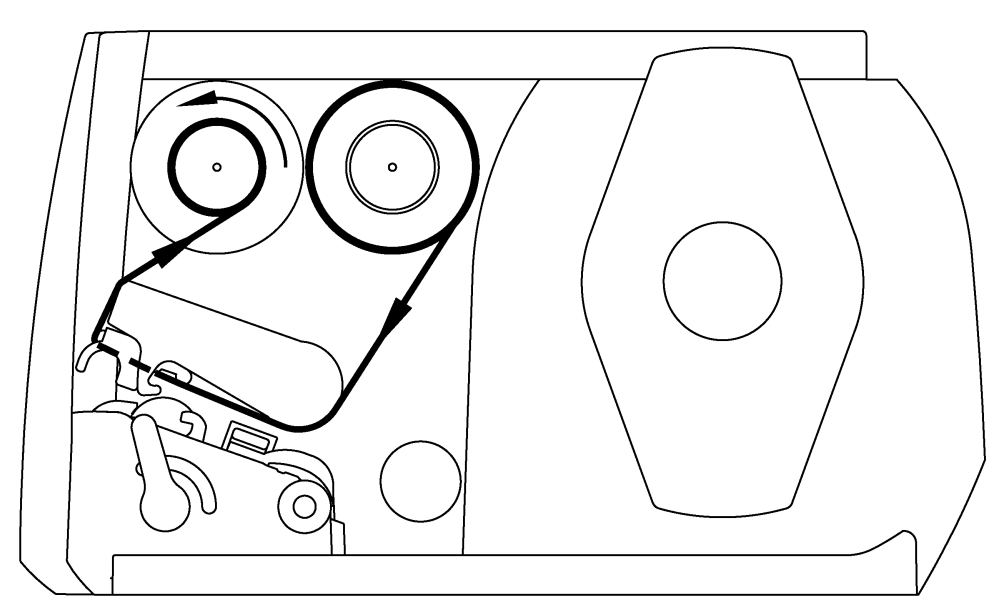

60 mm (2.36 in.) ribbon for heat shrink (Cat.No. 1492-PRIBHS)

### Inside

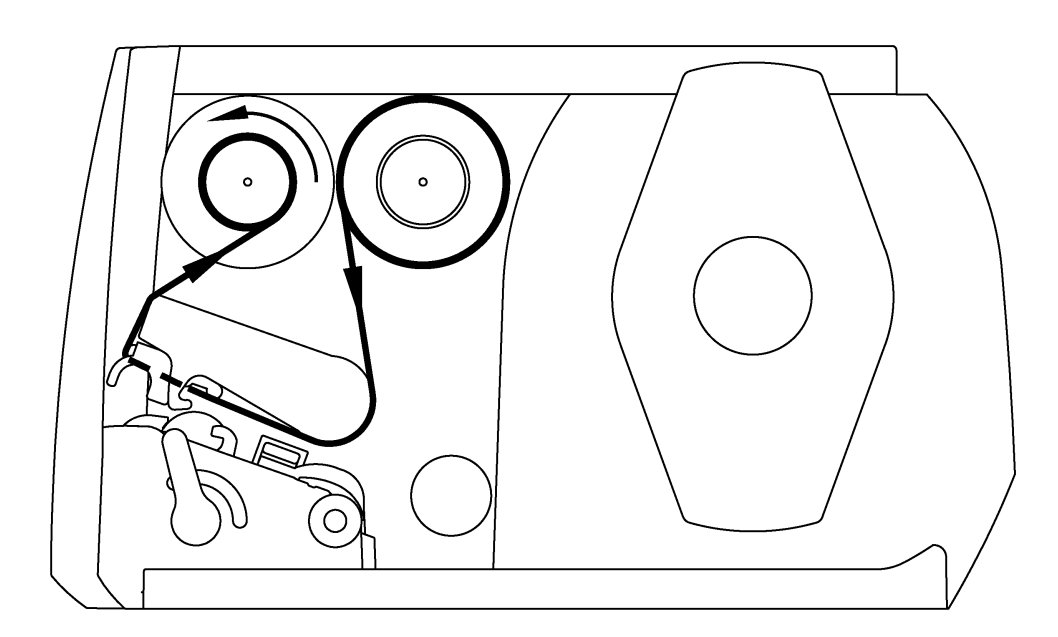

25 mm (0.98 in.) ribbon for terminal block tags (catalog number 1492-PRIBTB) 110 mm (4.33 in.) ribbon for labels (catalog number 1492-PRIBLAB)

#### **Rockwell Automation Support**

Use the following resources to access support information.

| Technical Support Center                            | Knowledgebase Articles, How-to Videos, FAQs, Chat, User<br>Forums, and Product Notification Updates.                  | https://rockwellautomation.custhelp.com/                                  |
|-----------------------------------------------------|----------------------------------------------------------------------------------------------------|---------------------------------------------------------------------------|
| Local Technical Support Phone Numbers               | Locate the phone number for your country.                                                                             | http://www.rockwellautomation.com/global/support/get-support-now.page     |
| Direct Dial Codes                                   | Find the Direct Dial Code for your product. Use the code to route your call directly to a technical support engineer. | http://www.rockwellautomation.com/global/support/direct-dial.page         |
| Literature Library                                  | Installation Instructions, Manuals, Brochures, and Technical Data.                                                    | http://www.rockwellautomation.com/global/literature-library/overview.page |
| Product Compatibility and Download<br>Center (PCDC) | Get help determining how products interact, check features and capabilities, and find associated firmware.            | http://www.rockwellautomation.com/global/support/pcdc.page                |

#### **Documentation Feedback**

Your comments will help us serve your documentation needs better. If you have any suggestions on how to improve this document, complete the How Are We Doing? form at <u>http://literature.rockwellautomation.com/idc/groups/literature/documents/du/ra-du002\_-en-e.pdf</u>.

Rockwell Automation maintains current product environmental information on its website at http://www.rockwellautomation.com/rockwellautomation/about-us/sustainability-ethics/product-environmental-compliance.page.

Allen-Bradley, ClearMultiprint, ClearTools, Rockwell Automation, and Rockwell Software are trademarks of Rockwell Automation, Inc. Trademarks not belonging to Rockwell Automation are property of their respective companies.

Rockwell Otomasyon Ticaret A.Ş., Kar Plaza İş Merkezi E Blok Kat:6 34752 İçerenköy, İstanbul, Tel: +90 (216) 5698400

#### www.rockwellautomation.com

#### Power, Control and Information Solutions Headquarters

Americas: Rockwell Automation, 1201 South Second Street, Milwaukee, WI 53204-2496 USA, Tel: (1) 414.382.2000, Fax: (1) 414.382.4444 Europe/Middle East/Africa: Rockwell Automation NV, Pegasus Park, De Kleetlaan 12a, 1831 Diegem, Belgium, Tel: (32) 2 663 0600, Fax: (32) 2 663 0640 Asia Pacific: Rockwell Automation, Level 14, Core F, Cyberport 3, 100 Cyberport Road, Hong Kong, Tel: (852) 2887 4788, Fax: (852) 2508 1846